# **CPSE** Portal

Overview for providers working for an agency

# Topics

- Logging in
- Changing your password
- Your profile
- Favorites
- Caseload
- Entering Attendance/Session Notes
- Signing attendance
- Reports
- ► Q&A

# Logging In/Forgot your password

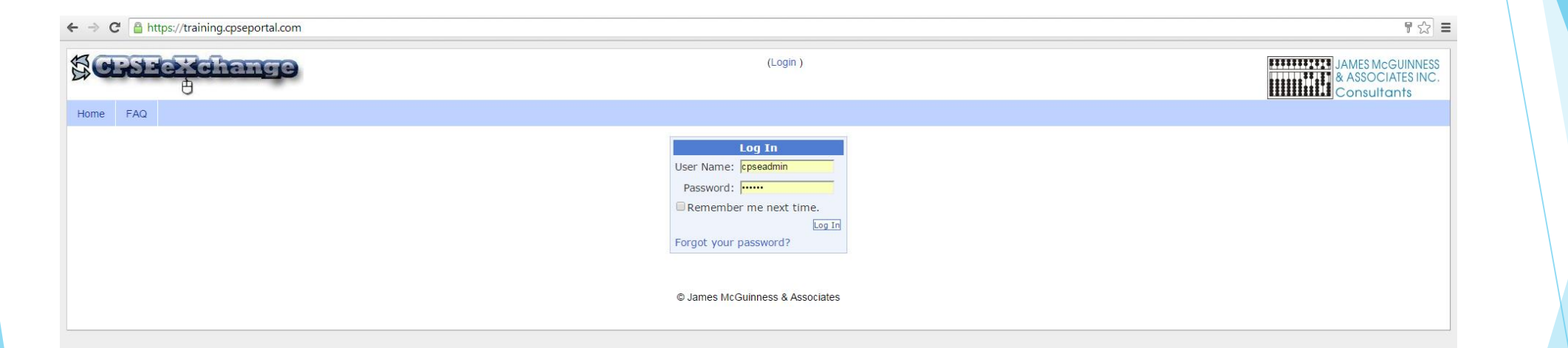

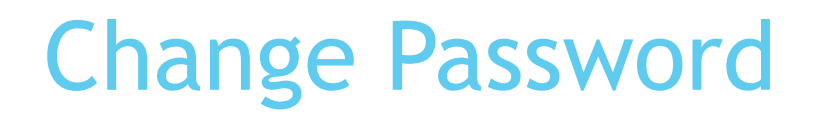

| Home Attenuance Dining Lookup | Reports Maintenance | weucaiu wy Acc | unit Milowieuge Dase            |  |
|-------------------------------|---------------------|----------------|---------------------------------|--|
| Change Password:              |                     |                |                                 |  |
|                               |                     |                | © James McGuinness & Associates |  |

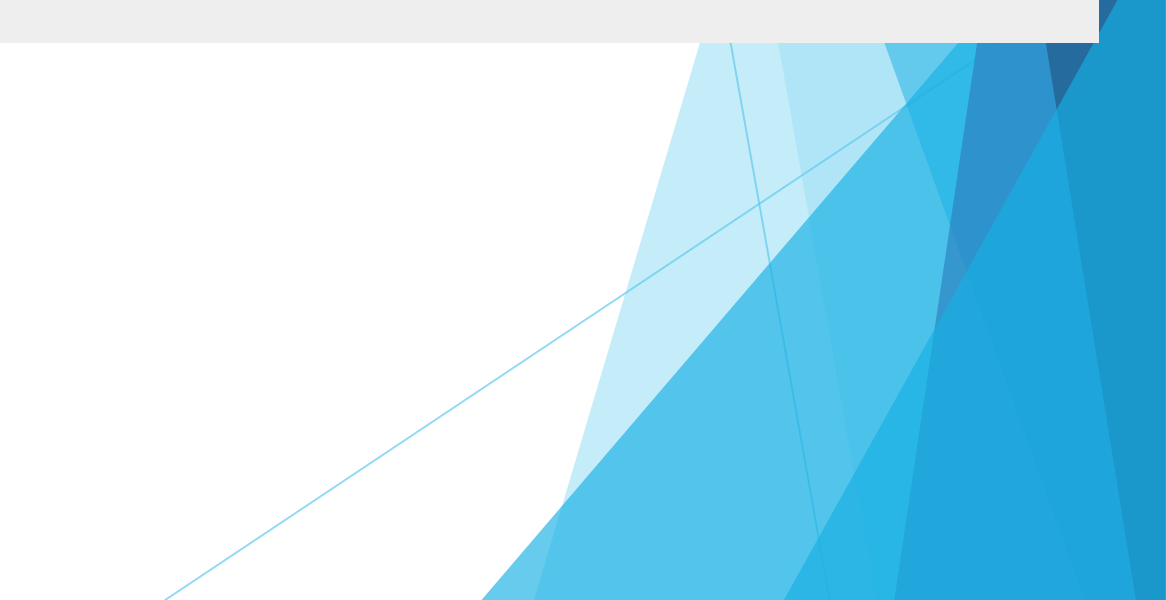

#### Your Profile Information

License information lookup

http://www.op.nysed.gov/opsearches.htm

### Profile

My Profile is under "My Account" menu

|          | 0                       |        |         |                  |          |         |
|----------|-------------------------|--------|---------|------------------|----------|---------|
| Home     | Attendance and Billing  | Lookup | Reports | My Account       | People 🔻 | FAQ     |
| Login S  | uccessful               |        |         | Change Passwor   | ď        |         |
| You have | logged in successfully. |        |         | My Profile       |          |         |
|          |                         |        |         | My Configuration |          |         |
|          |                         |        |         |                  | © James  | McGuinn |
|          |                         |        |         |                  |          |         |

### Licenses and Certifications

| → C ★ A https://training.cpseportal.com/My_Account                                            | t/TherapistProfile.aspx           |                                      |                      |             |                       |             |                                  | ₽ ☆                           |
|-----------------------------------------------------------------------------------------------|-----------------------------------|--------------------------------------|----------------------|-------------|-----------------------|-------------|----------------------------------|-------------------------------|
| <b>PORTAL</b>                                                                                 | Hello, TrainingUser92 . You are c | urrently logged in for Oluwafolakemi | Adebosipo ALFARC     | O (Logout ) |                       |             | JAMES Mc<br>& ASSOCI<br>Consulto | GUINNESS<br>ATES INC.<br>ants |
| me File Transfer T Attendance Billing Looku                                                   | p 🕆 Reports 🕆 Medicaid 🕆 Pe       | eople 🝸 My Account 😤 Know            | edge Base            |             |                       |             |                                  |                               |
| Profile                                                                                       |                                   |                                      |                      |             |                       |             |                                  |                               |
| ersonal and Professional User Information Favorite                                            | s 👻 PIN 🌶                         |                                      |                      |             |                       |             |                                  |                               |
| Information in CPSE Database                                                                  |                                   |                                      | Ducés se i su s      |             |                       |             |                                  |                               |
| Last Name ALFARO First Name Oluwafolakemi Adel                                                |                                   | Description                          | Credential<br>Type   | # State     | NY Profession<br>Code | From 1      | To Active                        |                               |
| NPI 1497907604                                                                                |                                   | PT Physical Therapist                | License 000          | 6260        | 062                   |             |                                  | Edit                          |
| Signature, Title, and Credentials David Flores, CCC-SLP<br>(e.g.: Mary Brown, CCC-SLP) Update |                                   | Add                                  |                      |             |                       |             |                                  |                               |
| Information from NPPES NPI Registry                                                           | 7604 This NPI is for an II        | ndividual                            |                      |             |                       |             |                                  |                               |
| First Name COLLEEN                                                                            | Organization Name                 | Mail                                 | ing Address 1 7091 S | UZANNE LN   |                       |             |                                  |                               |
| Last Name ABBATE                                                                              |                                   | Mail                                 | ing Address 2        |             |                       | -           |                                  |                               |
| Credentials PT                                                                                |                                   | City                                 | SCHENECTADY          |             | State NY Z            | ip 12303524 | 17                               |                               |
| Primary Taxonomy                                                                              | Туре                              | Classification                       | Spe                  | cialization | St                    | ate         | Licen                            | se                            |
| Y  172M00000X  Other Se                                                                       | ervice Providers                  | Mechanotherapist                     |                      |             | 1                     | NY 0        | 06260-1                          |                               |
|                                                                                               |                                   |                                      |                      |             |                       |             |                                  |                               |
|                                                                                               |                                   |                                      |                      |             |                       |             |                                  |                               |
|                                                                                               | © lames                           | McGuinness & Associates              |                      |             |                       |             |                                  |                               |
|                                                                                               | o bunico i                        |                                      |                      |             |                       |             |                                  |                               |

# Credentials/Signature

| <b>←</b> ⇒ (       | C 🕯 🗎 https://                              | /training.cpseport | al.com/N            | My_Account/The | rapistProfil | le.aspx               |                 |                           |               |                    |           |        |                       |           |      |                     |
|--------------------|---------------------------------------------|--------------------|---------------------|----------------|--------------|-----------------------|-----------------|---------------------------|---------------|--------------------|-----------|--------|-----------------------|-----------|------|---------------------|
| CP<br>SE           | POI                                         | RTA                |                     |                | Hello, Tra   | ainingUser92 . You ar | re currently lo | gged in for <b>Oluwaf</b> | folakemi Adel | bosipo ALF/        | ARO (Lo   | gout ) |                       |           |      | AMES<br>ASS<br>Cons |
| Home               | File Transfer                               | Attendance         | Billing             | Lookup         | Reports      | Medicaid              | People          | My Account                | Knowledge     | Base               |           |        |                       |           |      |                     |
| My Pro             | ofile                                       |                    |                     |                |              |                       |                 |                           |               |                    |           |        |                       |           |      |                     |
| Perso              | nal and Profession                          | nal User Inform    | nation              | Favorites 💌    | PIN 🌶        |                       |                 |                           |               |                    |           |        |                       |           |      |                     |
| ⊢ <sup>Infor</sup> | mation in CPSE Dat                          | abase              |                     |                |              |                       |                 |                           |               |                    |           |        |                       |           |      |                     |
| Last               | Name                                        | ALFARO             |                     |                |              |                       | Lice            | nses / Certifica          | tions / Profe | essions            |           |        |                       |           |      |                     |
| First              | t Name                                      | Oluwafolakemi Ade  |                     |                |              |                       |                 | Descripti                 | on            | Credential<br>Type | #         | State  | NY Profession<br>Code | From      | То   | Act                 |
| NPI                |                                             | 1497907604         |                     |                |              |                       | PT F            | Physical Therapist        | L             | icense             | 006260    |        | 062                   |           |      | 6                   |
| Sign<br>(e.g       | ature, Title, and Cre<br>.: Mary Brown, CCC | edentials David    | Flores, C<br>Update | CC-SLP         |              |                       | Ad              | id                        |               |                    |           |        |                       |           |      |                     |
| _ Infor            | mation from NPPES                           | NPI Registry       |                     |                |              |                       |                 |                           |               |                    |           |        |                       |           |      |                     |
| Click              | here for NPPES we                           | bsite              | I                   | NPI 1497907604 |              | This NPI is for a     | an Individual   |                           |               |                    |           |        |                       |           |      |                     |
| First              | Name COLLEEN                                |                    |                     | c              | Organization | n Name                |                 |                           | Mailing A     | ddress 1 709       | 1 SUZAN   | NNE LN |                       |           |      |                     |
| Last               | Name ABBATE                                 |                    |                     |                | 0            |                       |                 |                           | Mailing A     | ddress 2           |           |        |                       |           |      |                     |
| Cred               | entials PT                                  |                    |                     |                |              |                       |                 |                           | City SCH      | ENECTADY           |           |        | State NY              | Zip 12303 | 5247 |                     |
|                    | Primary                                     | Taxonon            | ıy                  |                | Ту           | pe                    |                 | Classification            | n             |                    | Specializ | ation  | 5                     | tate      |      | L                   |
|                    | Y                                           | 172M00000X         |                     | Other Service  | Providers    |                       | Mechar          | otherapist                |               |                    |           |        |                       | NY        | 0062 | 260-1               |
| •                  |                                             |                    |                     |                |              |                       |                 |                           |               |                    |           |        |                       |           |      |                     |
|                    |                                             |                    |                     |                |              |                       |                 |                           |               |                    |           |        |                       |           |      | _                   |
|                    |                                             |                    |                     |                |              | @ lam                 | oc McCuippo     |                           |               |                    |           |        |                       |           |      |                     |
|                    |                                             |                    |                     |                |              | © Jan                 | ies wicduinne   | ss a Associates           |               |                    |           |        |                       |           |      |                     |

#### PINs

- Service Providers all must choose their own PIN.
- This is also done through My Profile under "My Account"
- To choose your PIN, go to the PIN tab on the profile, enter the PIN you want to use, and press "Create PIN"

| N | Ny Profile                                                                                                    |
|---|----------------------------------------------------------------------------------------------------|
|   | Personal and Professional Favorites 👻 PIN A                                                                                                    |
|   | You have not yet created a PIN. You will be unable to digitally sign attendance until you do so. Please create one now. PIN Number: Create PIN Create PIN |
|   | © James McGuinness & Associates                                                                                                    |

You will then be prompted to re-enter your login password in order to confirm your identity when setting or changing the PIN.

#### **Favorites**

| ⇒ G                | nttps:                             | //traini | ng.cpsepor | tal.com/M | ly_Account/The                  | rapistProfile.a       | ispx              |                   |                  |                           | <b>ا</b> کړ ا                                                                                                    |
|--------------------|------------------------------------|----------|------------|-----------|---------------------------------|-----------------------|-------------------|-------------------|------------------|---------------------------|----------------------------------------------------------------------------------------------------|
| <b>G</b>           | a set                              | J        | ance       | •         | Hello, Tra                      | iningUser92 . `       | You are currently | / logged in for ( | Dluwafolakemi Ad | lebosipo ALFARO (Logout ) | AMES MCGUINNESS<br>AMES MCGUINNESS<br>AMES MCGUINNESS<br>AMES MCGUINNESS<br>AMES MCGUINNESS<br>AMES MCGUINNESS<br>AMES MCGUINNESS<br>AMES MCGUINNESS<br>AMES MCGUINNESS<br>AMES MCGUINNESS<br>AMES MCGUINNESS |
| lome               | File Transfer                      | Atte     | endance 🔻  | Billing   | Lookup                          | Reports               | Medicaid          | People            | My Account       | Knowledge Base            |                                                                                                    |
| y Prof             | file                               |          |            |           |                                 |                       |                   |                   |                  |                           |                                                                                                    |
| Persona            | al and Professio                   | onal     | User Infor | mation    | Favorites 💙                     | PIN 🎤                 |                   |                   |                  |                           |                                                                                                    |
| Favorit<br>No favo | te ICD Codes<br>prite ICD codes fo | ound.    |            |           | Favorite CPT<br>No favorite CPT | Codes<br>codes found. |                   |                   |                  |                           |                                                                                                    |
|                    |                                    |          |            |           |                                 |                       |                   |                   |                  |                           |                                                                                                    |
| ₽ 315.             | .9<br>rel. Delay, Unspe            | ecified  |            |           | P 92507                         | Speech                | 1                 |                   |                  |                           |                                                                                                    |
| Add                |                                    |          |            |           |                                 |                       |                   |                   |                  |                           |                                                                                                    |
|                    |                                    |          |            |           |                                 |                       |                   |                   |                  |                           |                                                                                                    |
|                    |                                    |          |            |           |                                 |                       | © James Mc        | Guinness & As     | sociates         |                           |                                                                                                    |
|                    |                                    |          |            |           |                                 |                       |                   |                   |                  |                           |                                                                                                    |
|                    |                                    |          |            |           |                                 |                       |                   |                   |                  |                           |                                                                                                    |
|                    |                                    |          |            |           |                                 |                       |                   |                   |                  |                           |                                                                                                    |
|                    |                                    |          |            |           |                                 |                       |                   |                   |                  |                           |                                                                                                    |
|                    |                                    |          |            |           |                                 |                       |                   |                   |                  |                           | /                                                                                                    |
|                    |                                    |          |            |           |                                 |                       |                   |                   |                  |                           |                                                                                                    |

# My Caseload

|          | 0                   |                  |         |        |           |          |
|----------|---------------------|------------------|---------|--------|-----------|----------|
| Home     | File Transfer       | Attendance       | Billing | Lookup | Reports 🔻 | Medicaid |
| Login S  | uccessful           | My Caseload      |         |        |           |          |
| You have | logged in successfu | Service Attendar | ice     |        |           |          |
|          |                     |                  |         |        |           |          |

#### My Caseload

2014 - 2015 Winter 🔹

- Search

| ESID           | Last<br>Name | First<br>Name | County      | Provider            | District                    | Enrollment<br>Type | RS<br>Type | From<br>Date | To<br>Date | Frequency       | Individual<br>Or Group |             |
|----------------|--------------|---------------|-------------|---------------------|-----------------------------|--------------------|------------|--------------|------------|-----------------|------------------------|-------------|
| RS1415W0010987 | ATKINS       | Sakina        | SCHENECTADY | TrainingProvider100 | ROTTERDAM-<br>MOHONASEN CSD | RS                 | ST         | 2/2/2015     | 6/25/2015  | 1x30            | I                      | Attendances |
| RS1415W0011238 | BANK         | Shays         | SCHENECTADY | TrainingProvider100 | SCHALMONT CSD               | RS                 | ST         | 6/15/2015    | 6/25/2015  | 2x30            | I                      | Attendances |
| RS1415W0010516 | BIANCHINI    | Nirob         | SCHENECTADY | TrainingProvider100 | ROTTERDAM-<br>MOHONASEN CSD | RS                 | ST         | 9/3/2014     | 6/25/2015  | 2x30            | I                      | Attendances |
| RS1415W0017483 | MANNIX       | Klay          | Albany      | TrainingProvider100 | GUILDERLAND CSD             | RS                 | ST         | 9/2/2014     | 6/19/2015  | 2x30            | I                      | Attendances |
| RS1415W0017279 | NYAHAY       | Mikiala       | Albany      | TrainingProvider100 | GUILDERLAND CSD             | RS                 | ST         | 9/2/2014     | 6/19/2015  | 2x30            | I                      | Attendances |
| RS1415W0017284 | NYAHAY       | Mikiala       | Albany      | TrainingProvider100 | GUILDERLAND CSD             | RS                 | COR        | 9/2/2014     | 6/19/2015  | 1x30<br>MONTHLY | I                      | Attendances |
| RS1415W0010461 | SACCONE      | Mahlania      | SCHENECTADY | TrainingProvider100 | ROTTERDAM-<br>MOHONASEN CSD | RS                 | ST         | 9/3/2014     | 6/25/2015  | 2x30            | I                      | Attendances |

#### Entering Attendance/Session Notes

Attendance/Session notes should be entered through the "Weekly Attendance" screen under the Attendance and Billing menu

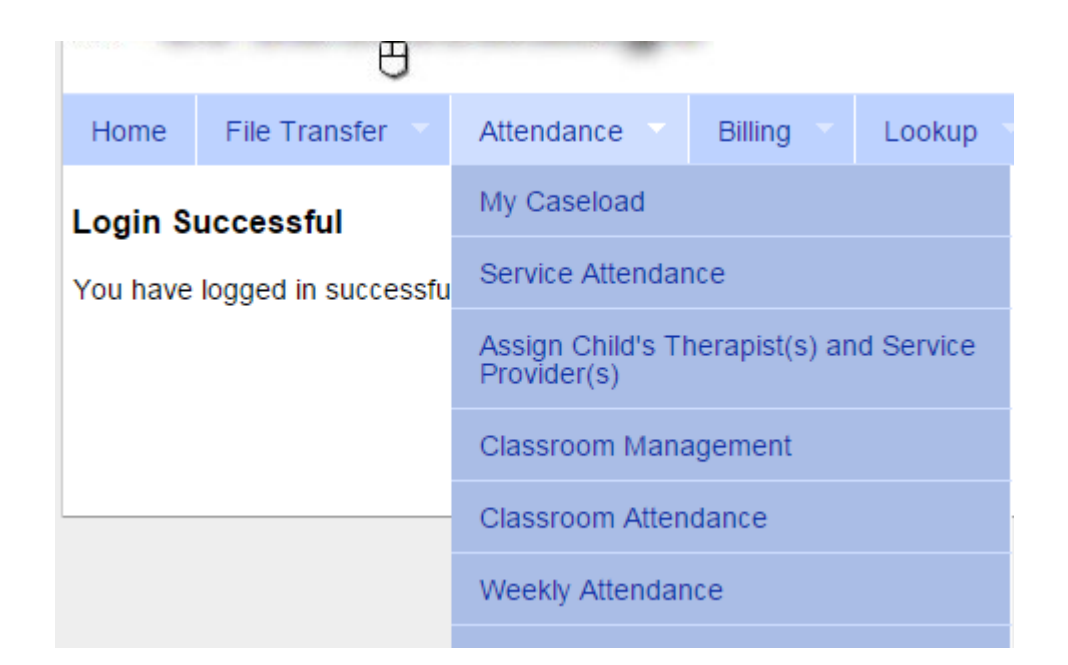

# **Entering Attendance on Calendar**

Click on the corresponding timeslot for the session you want to enter

| Weekly Attend | lance                  |                        |                                     |                           |                          |                        |
|---------------|------------------------|------------------------|-------------------------------------|---------------------------|--------------------------|------------------------|
| Doe, Jane - S | SLP                    | ▼ Jump To: 04/05/15    | Save                                |                           |                          |                        |
|               |                        |                        |                                     |                           |                          |                        |
| < 🏦 today     | **                     |                        |                                     | Apr 05, 2015 - Apr 11     | , 2015                   |                        |
|               | Sunday<br>Apr 05, 2015 | Monday<br>Apr 06, 2015 | Tuesday<br>Apr 07, 2015             | Wednesday<br>Apr 08, 2015 | Thursday<br>Apr 09, 2015 | Friday<br>Apr 10, 2015 |
| 8ам           |                        |                        |                                     |                           |                          |                        |
|               |                        |                        |                                     |                           |                          |                        |
| JAM           |                        |                        |                                     |                           |                          |                        |
| 10ам          |                        |                        | 10:15 am to 10:45 am<br>Smith, Mark |                           |                          |                        |
| 11ам          |                        |                        |                                     |                           |                          |                        |
| 12рм          |                        |                        |                                     |                           |                          |                        |
| 1рм           |                        |                        |                                     |                           |                          |                        |
| 2рм           |                        |                        |                                     |                           |                          |                        |
|               |                        |                        |                                     |                           |                          |                        |
| Зрм           |                        |                        |                                     |                           |                          |                        |
| 4рм           |                        |                        |                                     |                           |                          |                        |

# **Attendance Entry**

- Time In / Time Out
- Setting (Daycare, home, Preschool)
- Co-visit with Supervisor
- Diagnosis
- CPT Codes
- Make Up (and date being Made Up)
- Session Notes

| New Session for Apr 7, 2015                                                                |                                                                                                    |                                                                                                    |  |
|--------------------------------------------------------------------------------------------|----------------------------------------------------------------------------------------------------|----------------------------------------------------------------------------------------------------|--|
| Time In: 11:30 AM  Time In: 1:30 AM T X minute session(s) Settine Co-Visit with Supervisor | Time Out: 12:00 PM    PM                                                                                                    |                                                                                                    |  |
| [ Child 1]                                                                                 | Child:<br>Not Selected<br>Primary Diagnosis Code:<br>Not Selected<br>[Set ICD Code as Default For This Enrollment ]<br>CPT Codes: [Lookup]<br>V<br>Does Not Meet f<br>Session Notes: | •         •         •         •         •         •         •         •         •         •         •         •         •         •         •         •         •         •         •         •         •         •         •         •         •         •         •         •         •         •         •         •         •         •         •         •         •         •         •         •         •         •         •         •         •         •         •         •         •         •         •         •         •         •         •         • <td< th=""><th></th></td<> |  |
|                                                                                            |                                                                                                    | save cancel                                                                                                    |  |
|                                                                                            |                                                                                                    |                                                                                                    |  |

### Digitally Sign Attendance

| Fron<br>3/24 | n Date:<br>/2015 | To Date:<br>6/24/2015 | Enro<br>No      | ollment:<br>t Selected | County:<br>Albany                                      | T        | Provider:<br>TrainingPro    | ovider100                   | ¥              | Retriev    | ve        | Sign Atte  | endance                                  |      |
|--------------|------------------|-----------------------|-----------------|------------------------|--------------------------------------------------------|----------|-----------------------------|-----------------------------|----------------|------------|-----------|------------|------------------------------------------|------|
|              | Last<br>Name     | First<br>Name         | Service<br>Date | Service<br>Setting     | CoVisit Mak                                            | e Up     | Start                       | End                         |                | CPT        | ICD       |            | Notes                                    |      |
|              | MANNIX           | Klay                  | 5/05/2015       | Daycare                | By entering my pin num                                 | er I/M   | /e certify th               | at on the c                 | late           | selecter   | the       |            | NOTES ARE FOR DEMONSTRATION<br>SES ONLY. | Edit |
|              | MANNIX           | Klay                  | 5/07/2015       | Daycare                | selected children receive<br>and is maintained on file | d the s  | services no<br>ng the deliv | ted and the<br>very of said | at do<br>1 ser | vices in a | tion exis | sts<br>ice | NOTES ARE FOR DEMONSTRATION<br>SES ONLY. | Edit |
|              | NYAHAY           | Mikiala               | 5/11/2015       | Daycare                | with all relevant Federal<br>Medicaid process.         | State a  | and Local l                 | aws and F                   | Regi           | lations g  | overning  | the        | NOTES ARE FOR DEMONSTRATION<br>SES ONLY. | Edit |
|              | NYAHAY           | Mikiala               | 5/13/2015       | Daycare                | NOTE: Credentials are P                                | REQUIR   | RED to sign                 | . Please ve                 | erify          | credentia  | als on yo | our        | NOTES ARE FOR DEMONSTRATION<br>SES ONLY. | Edit |
|              | NYAHAY           | Mikiala               | 5/18/2015       | Daycare                | Name & Credentials: I//                                | arica S/ |                             |                             |                |            |           |            | NOTES ARE FOR DEMONSTRATION<br>SES ONLY. | Edit |
|              | NYAHAY           | Mikiala               | 5/19/2015       | Daycare                | NPI: 1508012717                                        | ensa or  |                             | JUU-SLP                     |                |            |           |            | NOTES ARE FOR DEMONSTRATION<br>SES ONLY. | Edit |
|              | NYAHAY           | Mikiala               | 5/26/2015       | Daycare                | Date: 6/24/2015                                        | D        | Pin:                        |                             |                |            |           |            | NOTES ARE FOR DEMONSTRATION<br>SES ONLY. | Edit |
|              | NYAHAY           | Mikiala               | 5/29/2015       | Daycare                |                                                        |          | l agree                     |                             |                |            |           |            | NOTES ARE FOR DEMONSTRATION<br>SES ONLY. | Edit |

# Therapist Activity Report

| Ser                       | arexidian    | The The                    | erapist          | Activity                     | Printed: 6/24/2015 4:39:15 PM                                                        |  |  |  |  |
|---------------------------|--------------|----------------------------|------------------|------------------------------|--------------------------------------------------------------------------------------|--|--|--|--|
| 21                        | Page 2 of 69 |                            |                  |                              |                                                                                      |  |  |  |  |
|                           |              |                            | BOTTJER, E       | udasia                       |                                                                                      |  |  |  |  |
| Date / Time               | Setting      | Child                      | ICD/CPT<br>Codes | Notes                        |                                                                                      |  |  |  |  |
| 09/06/13                  | Daycare      | AQUILA, JOHN GARRETT       | 315.32           | THESE NOTES ARE FOR          | Notes Entered:<br>10/9/2013 11:56:44 AM                                              |  |  |  |  |
| In: 12:15P<br>Out: 12:45P | 4            | CBRS1314W0011775(ST-<br>g) | 92508x1          | DEMONSTRATION PORPOSES ONLY. | Notes Last Modified:<br>6/23/2015 6:10:10 PM                                         |  |  |  |  |
|                           |              |                            |                  |                              | Signed:<br>10/10/2013<br>DEMO CREDENTIALS<br>Cosigned:<br>10/10/2013<br>NOT COSIGNED |  |  |  |  |
|                           |              |                            |                  |                              | Meets Medicaid Requirements:                                                         |  |  |  |  |
| 09/09/13                  | Daycare      | AQUILA, JOHN GARRETT       | 315.32           | THESE NOTES ARE FOR          | Notes Entered:<br>10/9/2013 11:56:44 AM                                              |  |  |  |  |
| In: 12:30P<br>Out: 01:00P | 4            | CBRS1314W0011774(ST-<br>i) | 92507x1          | DEMONSTRATION PURPOSES ONLT. | Notes Last Modified:<br>6/23/2015 6:10:10 PM                                         |  |  |  |  |
|                           |              |                            |                  |                              | Signed:<br>10/10/2013<br>DEMO CREDENTIALS<br>Cosigned:<br>10/10/2013<br>NOT COSIGNED |  |  |  |  |
|                           |              |                            |                  |                              | Moste Mediapid Pequiremente:                                                         |  |  |  |  |